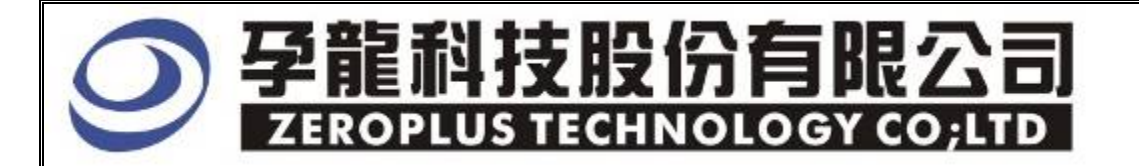

# Instrument Business Department

DMX512 Specification

Version :V1.01

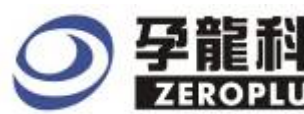

## Content

| 1 | Software Installation | 3 |
|---|-----------------------|---|
| 2 | User Interface        | 7 |
| 3 | Operation Intructions | 9 |

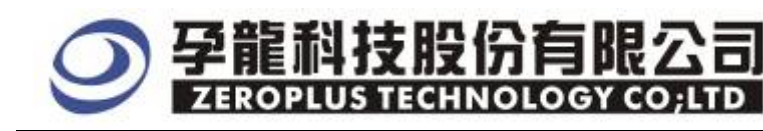

## **1** Software Installation

Please follow below steps to install the software:

\*Remarks: The installation steps for all buses are the same; you can complete installation as following procedures. Below is an example of how to install SSI bus.

STEP1. Install Bus Module

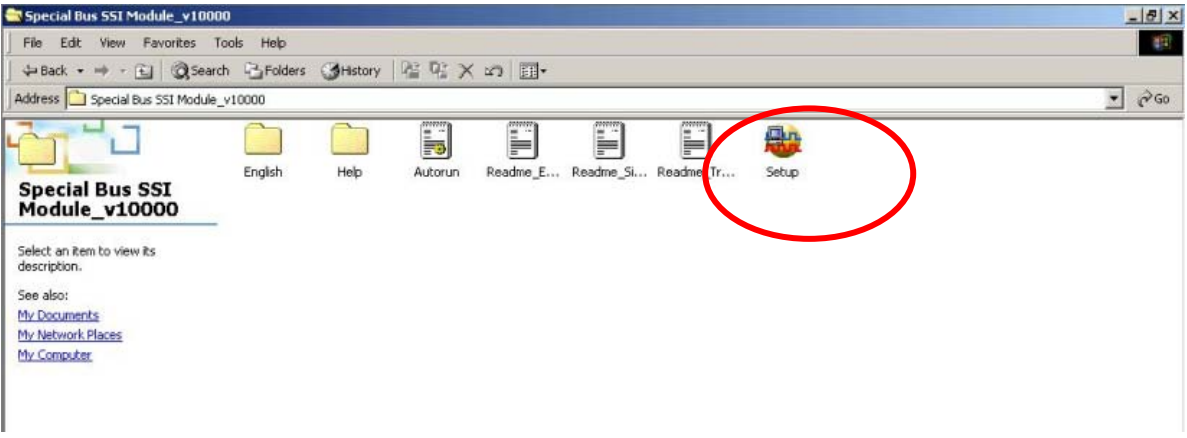

STEP 2. Click Install.

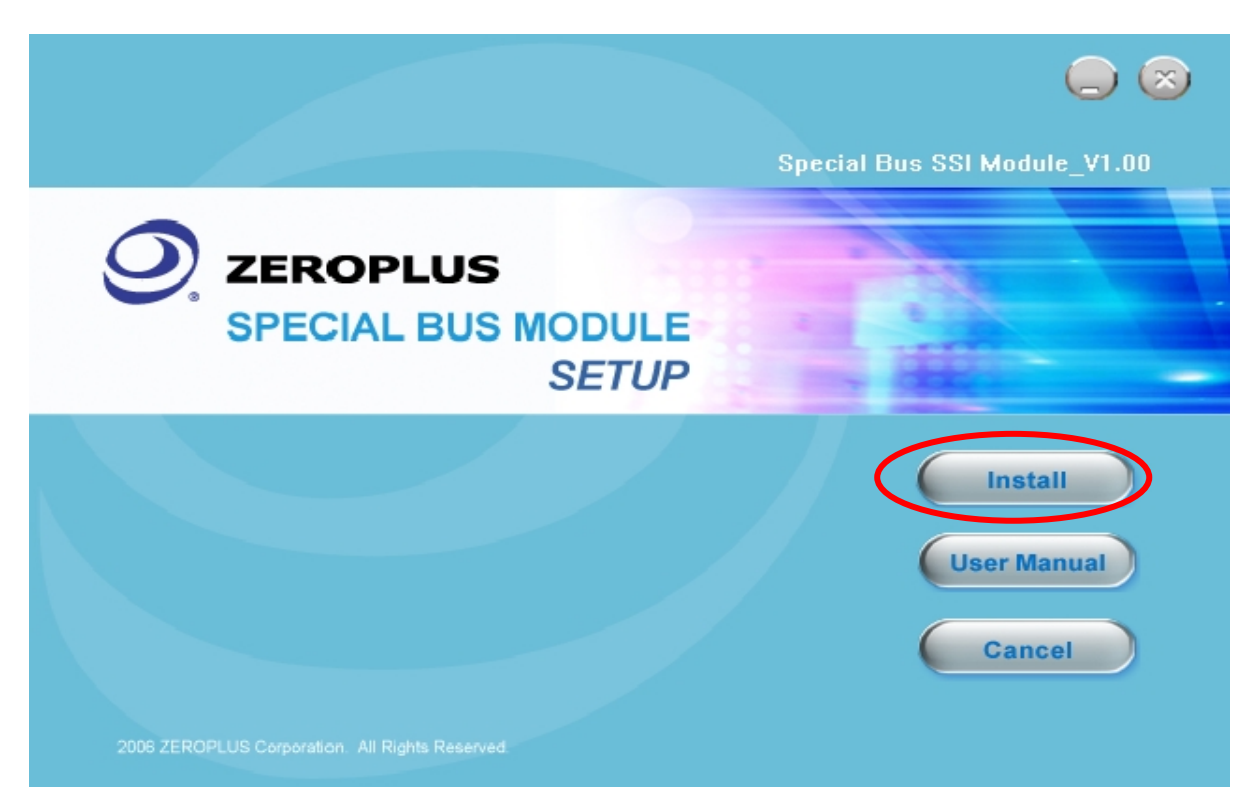

## **シ 孕龍科技股份有限公司** ZEROPLUS TECHNOLOGY CO;LTD

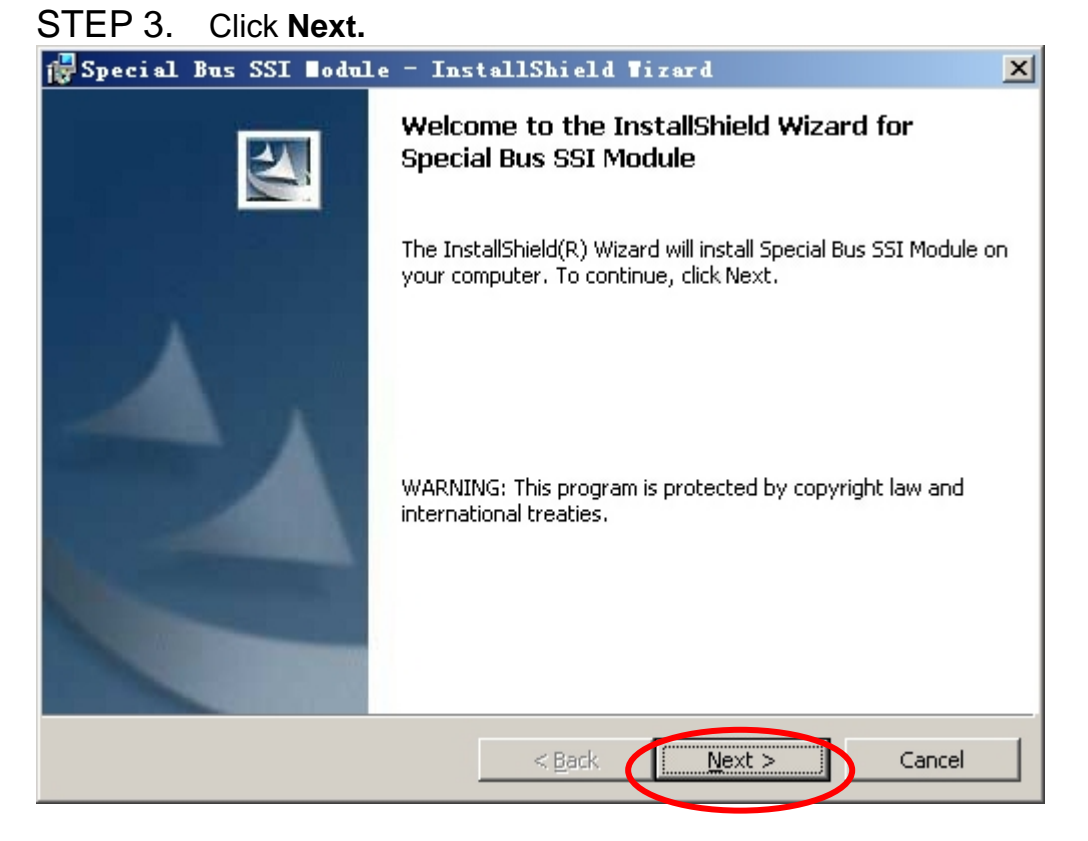

#### STEP 4. Select I accept the terms in the license agreement, and then press Next.

| 1  | Special Bus SSI Module - InstallShield Wizard                            | × |
|----|--------------------------------------------------------------------------|---|
|    | License Agreement Please read the following license agreement carefully. | 4 |
|    |                                                                          |   |
|    | LICENSE AGREEMENT                                                        |   |
|    | IMPORTANT-READ CAREFULLY : This LICENSE AGREEMENT is                     |   |
|    | entered into effect between ZEROPLUS Technology Co., Ltd. (hereinafter   |   |
|    | "ZEROPLUS") and Customer (Individual or Registered Company).             |   |
|    | Whereas, ZEROPLUS owns a software product, including computer            |   |
|    | software as a package product for certain computer products, relevant    |   |
|    | intermediary, product information, electronic file and internet on-line  |   |
|    | downloadable software, electronic file and service, known as " ZEROPLUS  |   |
| <  | I accept the terms in the license agreement Print                        |   |
|    | O I do not accept the terms in the license agreement                     |   |
| In | astal/Shield                                                             |   |
|    | < <u>B</u> ack <u>N</u> ext > Cancel                                     |   |
|    |                                                                          |   |

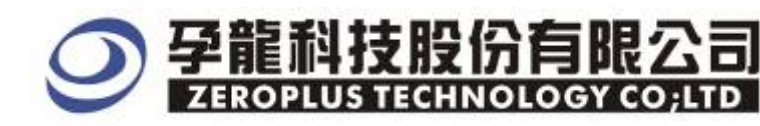

## STEP 5. Fill in user information in the below dialogue window and click Next.

| i∰ Special Bus SSI ∎odule - InstallShield Wizard       | ×            |
|--------------------------------------------------------|--------------|
| Customer Information<br>Please enter your information. | 4            |
|                                                        |              |
| User Name:                                             |              |
| Maikle                                                 |              |
| Organization:                                          |              |
|                                                        |              |
| logic                                                  |              |
|                                                        |              |
|                                                        |              |
| Testall this application for                           |              |
| Install this application for:                          |              |
| Anyone who uses this computer (all users)              |              |
| Only for <u>m</u> e (Maikle)                           |              |
|                                                        |              |
| Tanka lifetia I.d.                                     |              |
| Instalionielo                                          |              |
| < <u>B</u> ack <u>N</u> e                              | ext > Cancel |
|                                                        |              |

## STEP 6. First, select Complete and then click Next.

| 🔂 Special Bus                | SSI Bodule - InstallShield Tizard                                                                                  | 1                                                                                                    |
|------------------------------|----------------------------------------------------------------------------------------------------|----------------------------------------------------------------------------------------------------|
| Setup Type<br>Choose the set | rup type that best suits your needs.                                                                               | Statement of the local division of the local division of the local |
| Please select a              | setup type.                                                                                                    |                                                                                                    |
| • <u>Complete</u>            | All program features will be installed. (Requires the most disk<br>space.)                                         |                                                                                                    |
| C Custom                     | Choose which program features you want installed and where they will be installed. Recommended for advanced users. |                                                                                                    |
| InstallShield                | < <u>B</u> ack <u>N</u> ext > Cancel                                                                               | -                                                                                                    |

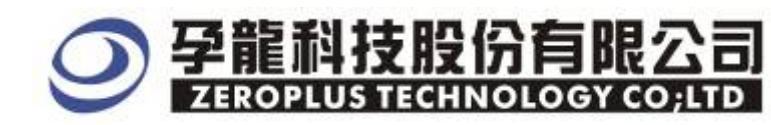

#### STEP 7. Click Install to begin the installation.

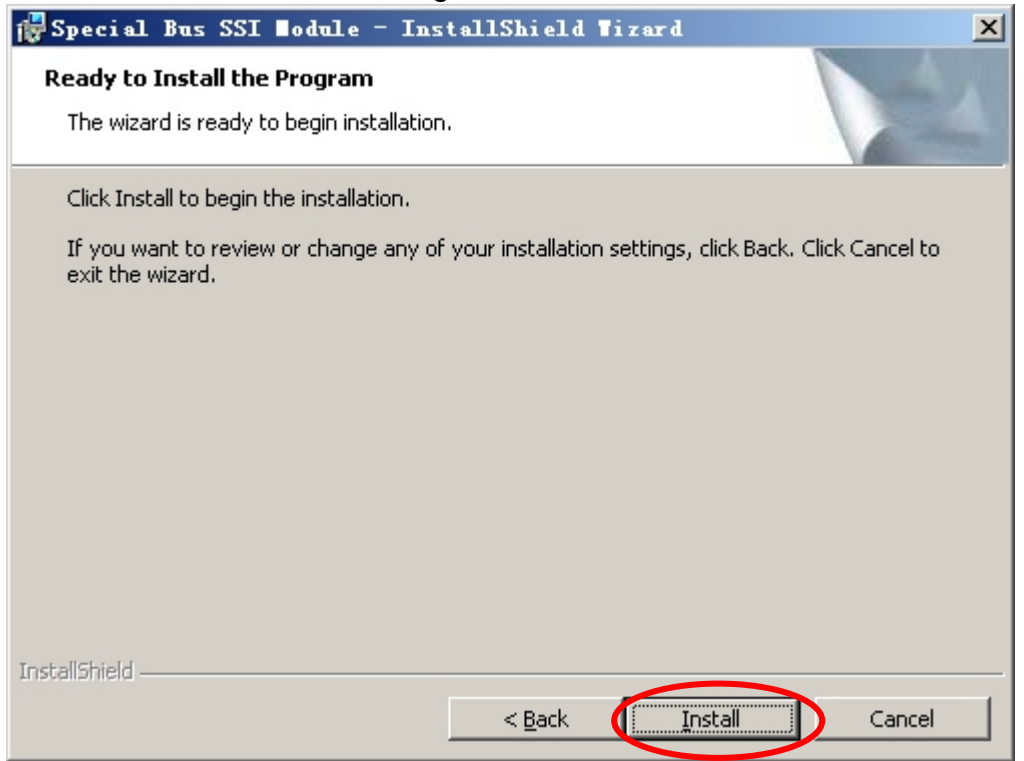

#### STEP8. Click **Finish** to complete the installation.

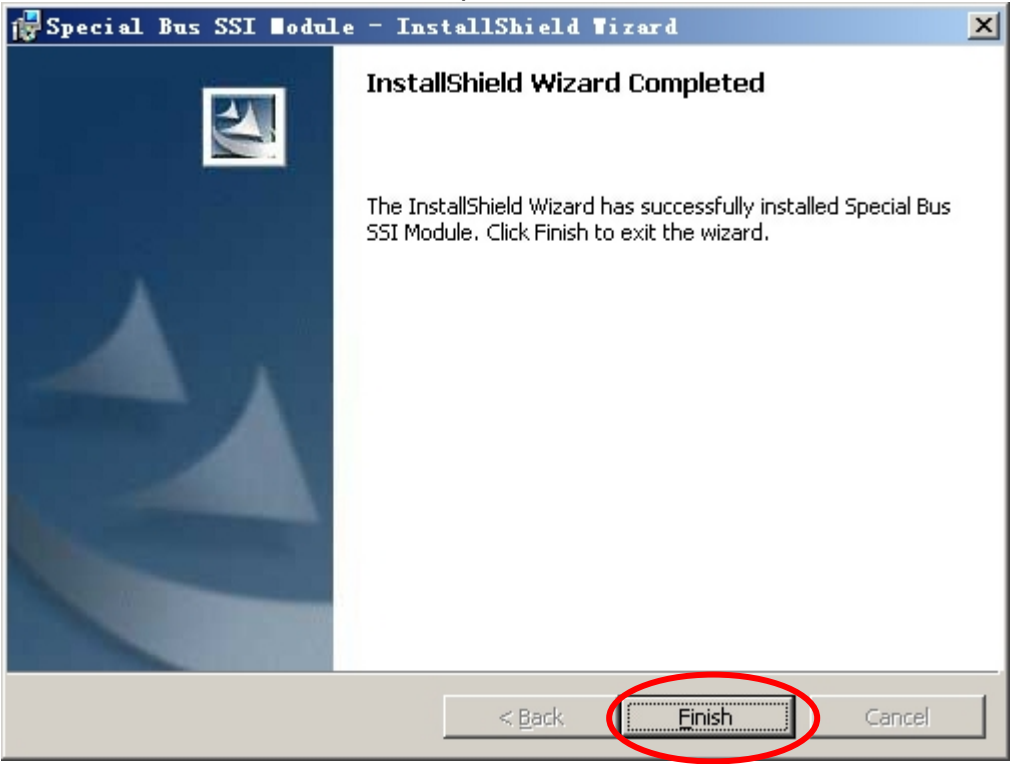

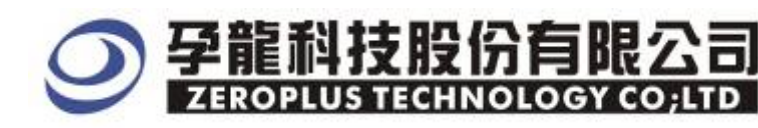

## 2 User Interface

Please refer to below images to select options of setting DMX512 MODULE.

## DMX512 MODULE Configuration dialog box

| SPECIAL BUS DEX512 SETUP:Bus1                           | ×    |
|---------------------------------------------------------|------|
| Configuration Package Register                          |      |
| Bus Setting<br>DMX512: D+ C D+ Decoding C D- Decoding   |      |
| Format Setting<br>• Standard Format  • Extension Format |      |
| Sampling Setting                                        | 51   |
| Frequency: 250 KHz Inaccuracy Rate: 10%                 |      |
| (Min:50KHz, Max:1000KHz) (Min:0%, Max:60%)              |      |
| CD Setting                                              |      |
| Channel: 1024 BYTE Parity: None parity 💌                |      |
| (Min: 128BYTE, Max: 2048BYTE)                           |      |
| -Bus Color                                              | - I. |
| START STOP BREAK MTBF                                   |      |
| DATA SC MAB                                             |      |
|                                                         |      |
| OK Cancel Default Help                                  | ,    |

#### Bus setting:

There are two channels(D+or D-) for selection, the decoding itemS includes D+ decoding and D- decoding.

#### Format setting

There are Standard Format and Extension Format for selection in this part .

#### Sampling setting

The Frequency can can be set within 50KHz  $\,{\sim}1000$  KHz. The Inaccuracy rate is from 10% to 60%, the default is 10%.

#### **CD** setting

The length can be set within 128BYTE t~ 2048 BYTE in the Extension Format . There are None parity ,odd parity and even parity for Parity setting ,and the default is None parity.

#### **Bus color**

User can vary the Bus color.

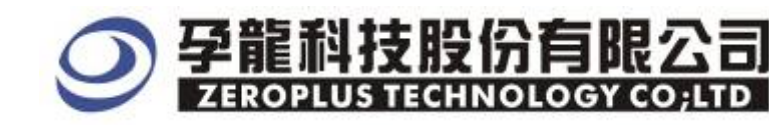

## DMX512 MODULE Package dialogue window

| SP | ECIAL BUS DEE51:  | 2 SETUP:Bus1  |    |        |         | د    | × |
|----|-------------------|---------------|----|--------|---------|------|---|
|    | Configuration Pac | kage Register |    |        |         |      |   |
| :  | Item              | Color         |    |        |         |      |   |
| :  | 🔽 BREAK           | •••           |    |        |         |      |   |
| :  | MAB               |               |    |        |         |      |   |
| :  | 🔽 DATA            | •••           |    |        |         |      |   |
| 1  | ₩TBF              |               |    |        |         |      |   |
| :  | 🔽 SC              |               |    |        |         |      |   |
| :  | 🔽 Describle       |               |    |        |         |      |   |
|    |                   |               |    |        |         |      |   |
|    |                   |               | OK | Cancel | Default | Help |   |

In the package dialog, user can vary the color of items.

#### DMX512 MODULE Register dialog box.

| SPECIAL BUS DEX512 SETUP:Bus1                                                                               | ×           |
|----------------------------------------------------------------------------------------------------|-------------|
| Configuration Package Register                                                                              |             |
|                                                                                                    |             |
|                                                                                                    |             |
|                                                                                                    | _           |
| Congratulation DMX512 decoding function has been activated                                                  | !           |
|                                                                                                    |             |
| If you have questions about operating software please follow the                                            |             |
| appropriate instructions below.Our technical support team will b<br>happy to answer any questions you have. | e           |
|                                                                                                    |             |
| >>> By phone: Tel:886-2-66202225                                                                            |             |
| $>>$ Applications through EMail: service_2@zeroplus.com.tw                                                  |             |
| >> Website: http://www.zeroplus.com.tw                                                                      |             |
| Copyright(C) 1997-2008 ZEROPLUS TECHNOLOGY CO;LTD                                                           |             |
|                                                                                                    |             |
| OK Cancel I                                                                                                 | efault Help |

There is Zeroplus company information. If you have any questions about software Operations, please feel free to contact Zeroplus by Telephone or Email.

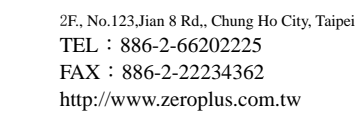

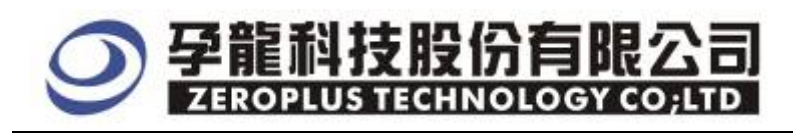

## **3** Operation Instructions

STEP 1. At first, Group the unanalyzed channels into bus1 by pressing the **Right Key** on mouse.

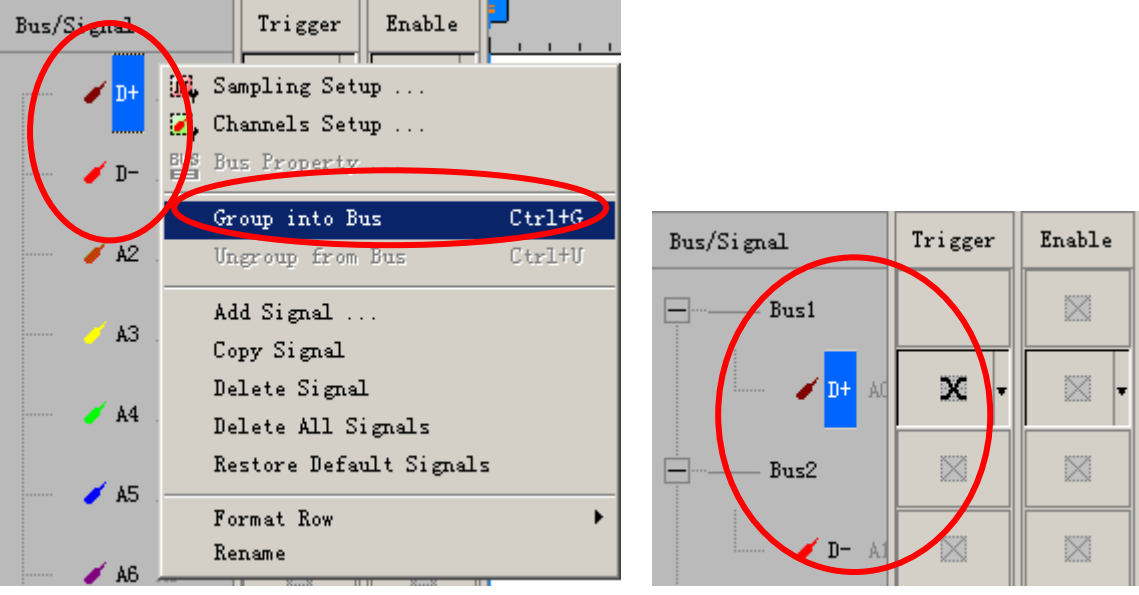

STEP 2. Select **Bus1**, then press **Right key** on mouse to list menu, then press **Bus Property** or **Bus** bar on the toolbar to open **Bus Property** dialog box.

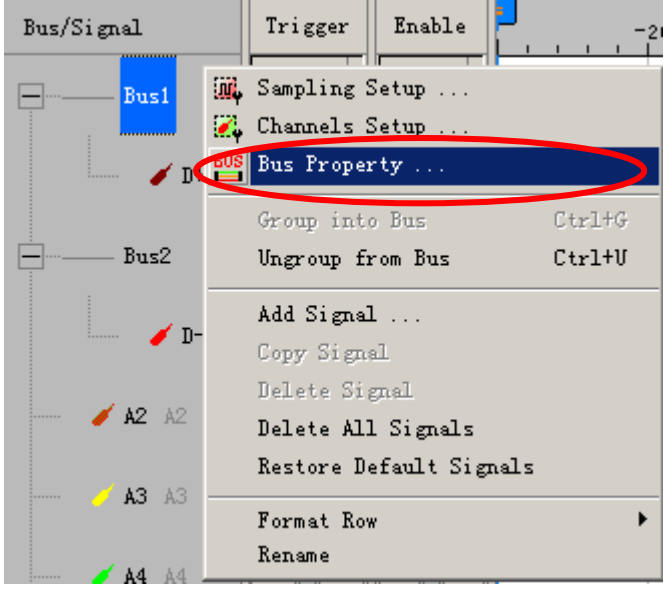

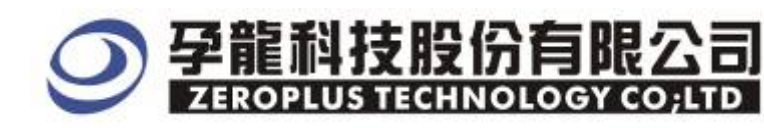

STEP 3. For Special Bus FLEXRAY Parameter Configuration, select Special Bus, and then choose "ZEROPLUS LA DMX512 MODULE V1.00(Internal V0.4)". Next click Parameters Configuration to open Parameters Configuration dialog box.

| General Bus Setting           |                            |
|-------------------------------|----------------------------|
| C GENERAL BUS                 | Color Config               |
| Special Bus Setting           |                            |
| SPECIAL BUS                   | Parameters Config          |
| C ZEROPLUS LA SGN6210 MOD     | DULE V2.00                 |
| C ZEROPLUS LA SGN6210 MOD     | DULE V2.00                 |
| O ZEROPLUS LA SD MODULE V     | 1.00(Inernal 0.1)          |
| C ZEROPLUS LA SIGNIA6210 N    | MODULE V2.00               |
| C ZEROPLUS LA LPC-SERIRQ P    | MODULE V1.00(InternalV1.0) |
| C ZEROPLUS LA TTAC MODULE     | NODOLE VI.00               |
| ZEROPLUS LA DMX512 MOD        | ULE V1.00(Internal V0.4)   |
| C ZEROPLUS LA FLEXRAY MOD     | OULE V1.00                 |
| Use the DsDp                  |                            |
| Other More Module: http://www | .zeroplus.com.tw           |
|                               |                            |

STEP 4. Press Register tab to type the serial key number of logic analyzer. Then, press Register.

| SPECIAL BUS DER512 SETUP:Bus1                                                                                                    | ×    |
|----------------------------------------------------------------------------------------------------|------|
| Configuration Package Register                                                                                                    |      |
| The DMX512 bus decoding function is optional purchased item.Welcome<br>to purchase its serial key to activate this function for your<br>necessary.                                        |      |
| Enter serial key:                                                                                                    |      |
|                                                                                                    |      |
|                                                                                                    |      |
| If you ordered software or have questions about ordering software<br>please follow the appropriate instructions below.Our sales team<br>will respond to your enquiry as soon as possible. |      |
| >> By phone: Tel:886-2-66202225                                                                                                    |      |
| >> Applications through EMail: service_2@zeroplus.com.tw                                                                                                    |      |
| >> Website: http://www.zeroplus.com.tw                                                                                                    |      |
| Copyright(C) 1997-2008 ZEROPLUS TECHNOLOGY CO;LTD                                                                                                    |      |
| Register Cancel Default                                                                                                    | Help |

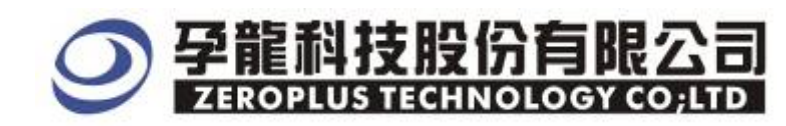

STEP 5. After completing **registration**, come back to the **Bus property** dialog box, then click the **parameters configuration** to start the Special Bus DMX512 setup.

| Bus Property 🗙                                                                                                    |
|----------------------------------------------------------------------------------------------------|
| General Bus Setting                                                                                                    |
| C GENERAL BUS Color Config                                                                                                    |
| Special Bus Setting                                                                                                    |
| SPECIAL BUS     Parameters Config                                                                                                    |
| C ZEROPLUS LA SGN6210 MODULE V2.00     ZEROPLUS LA SGN6210 MODULE V2.00     ZEROPLUS LA SGN6210 MODULE V1.00(Inernal 0.1)     ZEROPLUS LA SIGNIA6210 MODULE V2.00     ZEROPLUS LA LPC-SERIRQ MODULE V1.00(InternalV1.0)     ZEROPLUS LA LCD_ST7669 MODULE V1.00     ZEROPLUS LA ITAG MODULE V1.00(Internal V0.1)     ZEROPLUS LA DMX512 MODULE V1.00(Internal V0.4)     ZEROPLUS LA PLEXRAT MODULE V1.00     ZEROPLUS LA PLEXRAT MODULE V1.00     ZEROPLUS LA CONSTRUCTION |
| Use the DsDp                                                                                                    |
| Other More Module: http://www.zeroplus.com.tw                                                                                                    |
| OK Cancel Help                                                                                                    |

STEP 6. DMX512 Bus setting, user can select the D+ decoding or D- decoding.

| DMX512:      | D+            | •           | ⊙ D+ Dec | oding  | 0           | D- Decodiną |         |
|--------------|---------------|-------------|----------|--------|-------------|-------------|---------|
| Format Sett: | ing<br>⊙ Stan | lard Format |          | C Ext  | ension Form | at          |         |
| Sampling Se  | tting         |             |          |        |             |             |         |
| Frequency:   | 250           | KHz         |          | Inaccu | racy Rate:  | 10%         | -       |
| (Min:50KHz,  | Max:1000KJ    | (z)         |          |        |             | (Min:0%, M  | ax:60%) |
| CD Setting   |               |             |          |        |             |             |         |
| Channel:     | 1024          | BYTE        |          | 1      | Parity:     | None pa     | rity 💌  |
| (Min: 128BYT | E, Max: 2048  | BYTE)       |          |        |             |             | _       |
| Bus Color —  |               |             |          |        |             |             |         |
| START        |               | STOP        | • • •    | BREAK  |             | ··· MTBF    |         |
| DATA         |               | sc          |          | MAB    |             |             |         |

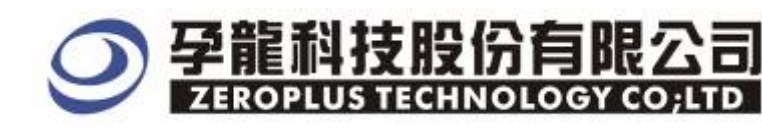

## STEP 7. There are Standard Format and Extension Format for Format setting.

| SPE | CIAL BUS DER             | 1512 SETUP:Bus1                     |           |                  |                   | ×   |
|-----|--------------------------|-------------------------------------|-----------|------------------|-------------------|-----|
| Co  | onfiguration             | Package Register                    |           |                  |                   |     |
|     | -Bus Setting-<br>DMX512: | D+ 💌                                | ⊙ D+ Deco | ding (           | D- Decoding       |     |
|     | -Format Setti            |                                     |           | C                |                   |     |
|     |                          | <ul> <li>Standard Format</li> </ul> |           | C Extension For  | mat               |     |
| [   | -Sampring Set            | ting                                |           |                  |                   |     |
|     | Frequency:               | 250 KHz                             |           | Inaccuracy Rate: | 10%               |     |
|     | (Min:SOKHz, M            | (ax:1000KHz)                        |           |                  | (Min:0%, Max:60%) |     |
| ſ   | -CD Setting-             |                                     |           |                  |                   |     |
|     | Channel:                 | 1024 BYTE                           |           | Parity:          | None parity 💌     |     |
|     | (Min:128BYTE             | (, Max:2048BYTE)                    |           |                  |                   |     |
| ſ   | -Bus Color               |                                     |           |                  |                   |     |
|     | START                    | ··· STOP                            | • • •     | BREAK            | MTBF              | ••• |
|     | DATA                     | ···· sc                             |           | MAB              |                   |     |
|     |                          |                                     |           |                  |                   |     |
|     |                          |                                     | OK        | Cancel           | Default He        | lp  |

STEP 8. Select the Standard Format, and to estimate the Inaccuracy rate according to the characters of hardware and software ,the defaulted Inaccuracy Rate is +/-10%.

| SPECIAL BUS DEX512 SETUP:Bus1                                                                                |
|----------------------------------------------------------------------------------------------------|
| Configuration Package Register                                                                               |
| Bus Setting<br>DMX512: D+ 💌 © D+ Decoding © D- Decoding                                                      |
| Format Setting<br>© Standard Format © Extension Format                                                       |
| Sampling Setting                                                                                             |
| Frequency:     250     KHz     Inaccuracy Rate:     10%       (Min:50KHz, Max:1000KHz)     (Min:0%, Max:60%) |
| CD Setting<br>Channel: 1024 BYTE Parity: None parity -                                                       |
| (Min:128BYTE, Max:2048BYTE)                                                                                  |
| Bus Color     START     STOP     BREAK     MTBF                                                              |
| DATA SC MAB                                                                                                  |
| OK Cancel Default Help                                                                                       |

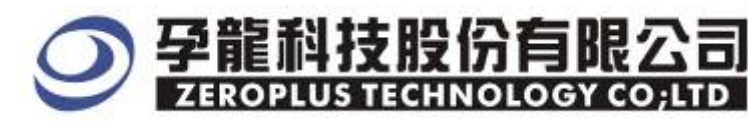

STEP 9. Select Extension Format, to set the Frequency ,the BYTE of CD(CHANNEL)length , then to estimate the Inaccuracy Rate according to the characters of hardware and software, the defaulted Inaccuracy rate is +/-10%.

| SPECIAL BUS DEX512 SETUP:Bus1                  | × |
|------------------------------------------------|---|
| Configuration Package Register                 |   |
| Bus Setting                                    |   |
| DMX512: D+ 💌 💿 D+ Decoding 🔿 D- Decoding       |   |
| -Format Setting                                |   |
| C Standard Format 💿 Extension Format           |   |
| Sampling Setting                               |   |
| Frequency: 250 KHz Inscuracy Rate: 10%         |   |
| (Min: 50KHz, Max: 1000KHz) (Min: 0%, Max: 60%) |   |
| -CD Setting                                    |   |
| Channel: 1024 BYTE Parity: None parity         |   |
| (Min: 128BYTE, Max: 2048BYTE)                  |   |
| -Bus Color-                                    |   |
| START STOP BREAK MTBF                          |   |
|                                                |   |
|                                                |   |
|                                                |   |
| OK Cancel Default Help                         |   |

STEP 10. Following pictures show that the completion of the Bus decoding and package list. The conditions are set as Either edge, Memory depth is 128K, Sampling frequency is 50MHz.

| Bus decoding                                    |                                   |                                              |                                    |                                              |                                      |
|-------------------------------------------------|-----------------------------------|----------------------------------------------|------------------------------------|----------------------------------------------|--------------------------------------|
| atteroplus LAP-321280                           | - <b>A (S/X</b> :00000-0          | 000) - [2048_1024_51                         | 2_CD_Demo_D <b>#X</b> 1024_32128_J | ASON. als]                                   | <u>_8×</u>                           |
| 🚛 <u>F</u> ile B <u>u</u> s/Signal T <u>r</u> i | gger Run/ <u>S</u> top <u>D</u> a | ta <u>T</u> ools <u>W</u> indow <u>H</u> elp |                                    |                                              | _ 8 ×                                |
| 🗋 🖻 🖉 🖪 🎒                                       |                                   |                                              | 128K                               | 🔽 🛲 👫 50% 🔽 🐳 Page 1                         | ▼ Count 1 ▼                          |
| 🚯 🚯 📾 📖                                         | 🚺 k 📓 🖑                           | 🛗 📓 🗸 🧯 19.498                               |                                    | 👬 🅅 l4 🔊 🐻 🔛 🔶 Height                        | 40 🔻 Trigger Delay 1                 |
| Scale:5.1287141                                 | Display                           | Pos:13424456                                 | A Pos:1007 💌                       | A - T = 1008 ▼                               | A - B = 30 ▼                         |
| Total:30211390                                  | Trigger                           | Pos:O                                        | B Pos:1038 💌                       | B - T = 1038 🖛                               | Compr=Rate:230.495                   |
| Bus/Signal Trr                                  | rer Enable                        | 13424353.7121342                             | 4379.356 13424405 13424430         | . 643 13424456. 287 13424481. 93 13424507. 5 | 74 13424533. 217 13424558. 861 13424 |
| Bus1 (DMX51                                     |                                   | STOP                                         | MTBF                               | START DATA :                                 | 0X5F                                 |
| 🖌 🗗 AO                                          | x • 🛛 🛛 •                         |                                              |                                    |                                              |                                      |
| Bus2 (DMX51                                     |                                   | STOP                                         | MTBF                               | START DATA :                                 | OX5F                                 |
| <b>D-</b> A1                                    | $\otimes$                         |                                              |                                    |                                              |                                      |

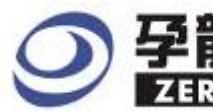

# 孕龍科技股份有限公司 ZEROPLUS TECHNOLOGY CO;LTD

#### Package list

| 🎒 ZEROPLUS LAP-32                  | 128 <b>U-A (</b> S) | 1:000000          | -0000) -                 | 2048_1024_51                  | l2_CD_Demo_          | D <b>BX</b> 1024_321                     | 28_JASON. al:    | s]                         |                                      |                 |                                  | _            | Ð×   |
|------------------------------------|---------------------|-------------------|--------------------------|-------------------------------|----------------------|------------------------------------------|------------------|----------------------------|--------------------------------------|-----------------|----------------------------------|--------------|------|
| 🎼 <u>F</u> ile B <u>u</u> s/Signal | Trigger             | Run/ <u>S</u> top | Data Tools               | : <u>W</u> indow <u>H</u> elp | P                    |                                          |                  |                            |                                      |                 |                                  |              | 8 ×  |
| 🗋 🖻 🖶 🎒 🖉                          | <b>ii</b> , 🔀 🖗     | ŶT ŶT Ÿ           | • 1                      | ▶ <b>₩</b> 4                  | 128K 🔻 🛛             | 🕯 🚾 50M                                  | lz ▼ ၮ           | ₩ 50%                      | 💌 📣 Page                             | 1               | Count 1                          | -            |      |
| 🚯 🕓 🔝 🗷                            |                     | 8 8 8             | 7 🛅 🔛                    | - 🕺 19.49                     | 8064! 💌 🏆            | Bar Bar Bar                              |                  | <b>\</b> ♦ ⇒। 🛛            | 📱 📇 🔶   H                            | eight <b>40</b> | ▼ Trigg                          | er Delay     | 1    |
| Scale:5.1287141<br>Total:30211390  |                     | Displ<br>Trig     | Lay Pos:134<br>ger Pos:0 | )isplay All                   | A Pos:10<br>B Pos:10 | 007   <del>•</del><br>038   <del>•</del> |                  | A - T = 100<br>B - T = 103 | 8   <del>•</del><br>8   <del>•</del> | ر<br>ن          | L - B = 30  ▼<br>Compr-Rate:230. | 495          |      |
| Bus/Signal                         | Trigger             | Enable            | <b>b</b> 13              | 424379.014134                 | 24404.658134         | 24430. 301 134                           | 24455. 945 1 342 | 4481. 588 134              | 24507. 232 134                       | 24532. 876 13   | 424558.5191342                   | 24584.163134 | 124t |
| Busi (DMX51                        |                     | $\otimes$         | STOP                     |                               | MTBF                 |                                          | STAR             | T DA                       | TA : OX                              | 5F              |                                  |              |      |
| 🥖 D+ AO                            | x                   | $\otimes$         |                          |                               |                      |                                          |                  |                            |                                      |                 |                                  |              |      |
| Bus2 (DMX51                        |                     | $\otimes$         | STOP                     |                               | MTBF                 |                                          | STAR             | T DA                       | TA : OX                              | 5F              |                                  |              |      |
| 🥖 D- A1                            |                     | $\otimes$         |                          |                               |                      |                                          |                  |                            |                                      |                 |                                  |              |      |
| 🥖 A2 A2                            |                     | $\otimes$         |                          |                               |                      |                                          |                  |                            |                                      |                 |                                  |              |      |
| 🥖 🗚 🖓                              |                     | $\otimes$         |                          |                               |                      |                                          |                  |                            |                                      |                 |                                  |              |      |
| 🖌 📈 A4                             | •                   | ×                 |                          |                               |                      |                                          |                  |                            |                                      |                 |                                  |              |      |
| 🖌 A5 A5                            |                     | $\otimes$         |                          |                               |                      |                                          |                  |                            |                                      |                 |                                  |              |      |
| ▲ A6 A6                            |                     |                   | •                        |                               |                      |                                          |                  |                            |                                      |                 |                                  |              | •    |
| × Setting Flash                    | Expor               | :                 |                          |                               |                      |                                          |                  |                            |                                      |                 |                                  |              |      |
| Packet #                           | Name                | Tin               | neStamp                  | Break MAB                     | SC MTB               | Data MTB                                 | Data MTB         | F Data MT                  | BF Data M                            | TBF Data        | MTBF Data M                      | TBF Data     |      |
| 1 B                                | us1(DMX5            | 512)              | 44                       | BREAKMAB                      | 0X33 MTB             | 0X26 MTB                                 | F 0X27 MTB       | F 0×28 MT                  | BF 0X29 M                            | TBF 0X2A        | MTBF 0X2B                        | ITBF 0X2C    | ]    |
| MTBF D:<br>MTBF 0X                 | ata MTBF<br>20 MTBF | Data MT           | BF Data                  | ATBE 0X30 M                   | TBF Data             | MTBF Data                                | MTBF Data        | MTBF Dat                   | a MTBF Da                            | ita MTBF [      | Data MTBF D                      | ata MTBF     |      |
| Data M                             | BF Data             | MTBF Dz           | Ita MTBF                 | Data MTBF I                   | Data MTBF            | Data MTRF                                | Data MTBF        | Data MTF                   | BF Data MT                           | BF Data M       | TBF Data M                       | TBF Data     |      |
| 0X38 M1                            | FBF 0X39            | MTBF 0X           | 3A MTBF (                | X3B MTBF 0                    | X3C MTBF             | 0X3D MTBF                                | 0X3E MTBF        | 0X3F MTE                   | BF 0X40 MT                           | BF 0X41 M       | ITBF 0X42 M                      | TBF 0X43     |      |
| MTBF D                             | ata MTBF            | Data MT           | BF Data                  |                               | TBF Data             | MTBF Data                                | MTBF Data        | MTBF Dat                   | a MTBF Da                            | Ita MTBF [      | )ata MTBF D                      | ata MTBF     |      |
| Data M                             |                     |                   |                          |                               |                      |                                          | Data MTDE        | MIBEUX4                    |                                      |                 |                                  |              | -    |
| Display All                        |                     |                   |                          |                               |                      |                                          |                  |                            |                                      |                 | Տօջս 中 🥒                         | °, 📰 🛉 🌽     |      |